# Supervision Utilisation de Check-MK

Réseau Min2Rien Journée Thématique « retour d'expériences » - 13/02/2014

NICOLAS JAMIN – Administrateur Système – DSI de l'Académie de LILLE

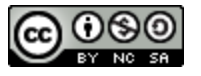

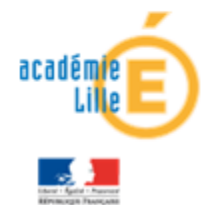

- Présentation
- Fonctionnement / Configuration
- Création de scripts (Présentation et exemple)
- Utilisation / Capture d'écran
- Livestatus / Multisite

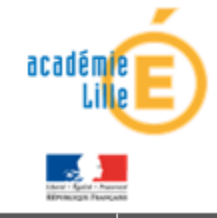

- Check-MK : add-on de supervision écrit en python
- Nagios utilise des plugins de type actif
  - ✓ 1 plugin = 1 service
  - ✓ Exécution côté Nagios
    - Exemple: check\_disk = test de l'espace disque
- Check-MK utilise des plugins de type passif
  - ✓ 1 plugin  $\ge$  30 tests de base
  - ✓ Exécution côté Client
    - Exemple: check\_mk = check\_disk + check\_mem + check\_ps + ...
- Forte baisse du taux d'utilisation des CPUs sur Nagios grâce à Check-MK
- Remplace les plugins de type NRPE, NSCLIENT ++

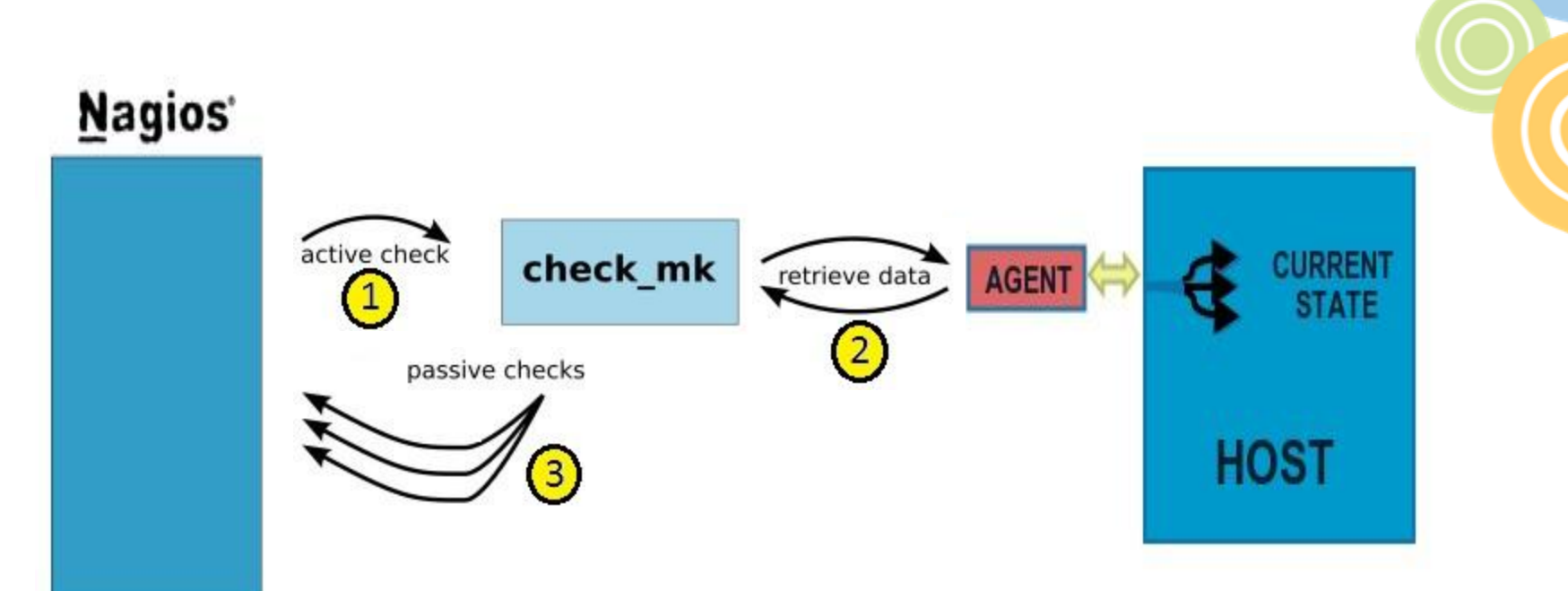

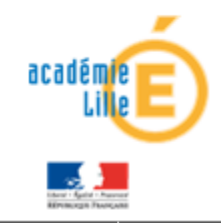

### • Fichier main.mk

- Contient la configuration générale (seuil d'alerte, exclusions des services ...)
  - Inventory\_df\_exclude\_mountpoints = ['/dev','/mnt/vzsnap0']
  - Filesystem\_default\_level['levels'] = (90.0, 95.0)
- Fichier tcp\_hosts.mk
  - Contient les hosts et hostgroups des serveurs auxquels ils appartiennent.
    - template124.expr.in.ac-lille.fr|linux|apt|openvz|ubuntu12

### Fichier hostgroups.mk

- ✓ Contient la définition des hostgroups.
  - ('Serveurs Ubuntu 12.04', [ 'ubuntu12' ], ALL\_HOSTS),

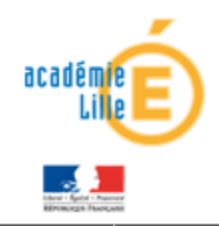

- Plus aucune configuration côté Nagios Core
  - /etc/nagios/host.cfg, /etc/nagios/hostgroup.cfg ...
- Check-MK s'occupe lui-même de la génération des fichiers de configuration de Nagios
- Fonctionne en parallèle de Nagios Core (toujours la possibilité de réaliser des check actifs)
- Interfaces de type Centreon ... n'ont plus lieu d'être

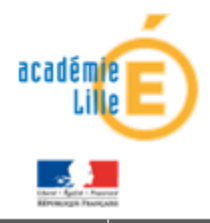

- Agent Multiplateforme (Linux, Windows)
  - ✓ Linux: agent + xinetd à installer (TCP port 6556)
  - ✓ Windows : agent

Pas de configuration ni de paramétrage

- Binaire python qui englobe tous les services à monitorer
  - ✓ sous linux /usr/bin/check\_mk\_agent

acadé

#### Supervision: Utilisation de Check-MK

#### Configuration (sur le client) — Exemple de sortie de l'agent

```
<<<check mk>>>
Version: 1.2.2p2
AgentOS: linux
PluginsDirectory: /usr/lib/check mk agent/plugins
LocalDirectory: /usr/lib/check mk agent/local
AgentDirectory: /etc/check mk
<<<df>>>>
/dev/simfs
            simfs
                       4194304
                                   637632
                                            3556672
                                                         16% /
<<<nfsmounts>>>
<<<mount <>>>
/dev/simfs / simfs rw,relatime 0 0
root,23464,1636,0.0) init
root,0,0,0.0) [kthreadd/1209]
root, 0, 0, 0.0) [khelper/1209]
root,49280,1088,0.0) /usr/sbin/sshd
root,21092,904,0.0) cron
syslog,12464,788,0.0) /sbin/syslogd -u syslog
root,19544,988,0.0) /usr/sbin/xinetd -pidfile /var/run/xinetd.pid -stayalive -inetd compat -inetd ipv6
root,10772,1548,0.0) /bin/bash /usr/bin/check mk agent
root,10008,1080,0.0) less
root,14996,1072,0.0) ps ax -o user,vsz,rss,pcpu,command --columns 10000
root,8340,772,0.0) sed -e 1d -e s/ *\([^ ]*\) *\([^ ]*\) *\([^ ]*\) *\([^ ]*\) *\([^ ]*\) *\([^ ]*\) */(\1,\2,\3,\4) /
root,70616,3312,0.0) sshd: root@pts/0
root,19528,2304,0.0) -bash
root, 42288, 1688, 0.0) /usr/sbin/monit -c /etc/monit/monitrc -s /var/lib/monit/monit.state
<<<mem>>>>
MemTotal:
                  524288 kB
MemFree:
                  331468 kB
Cached:
                  164972 kB
                  144856 kB
Active:
                   24284 kB
Inactive:
                    1340 kB
Active(anon):
```

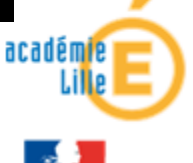

Supervision: Utilisation de Check-MK

- Des services supplémentaires peuvent être monitorés
- Possibilité de créer des scripts locaux
- Langage de programmation
  - ✓ Python
  - ✓ Perl
  - ✓ Bash
  - ✓ …
- Pas de limitation sur le type et le nombre de tests
- Norme de sortie à respecter

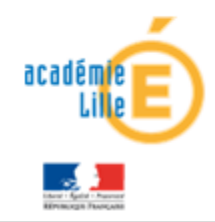

- Vérification du commit des dépôts mercurial
  - Recherche des dépôts

```
/bin/bash
DEPOTFILE="/var/run/mercurial-depot"
date=`date "+%Y%m%d"`
function cherche_depot
     local datefich
     if [[ -f $DEPOTFILE ]]; then
             datefich=`head -n 1 $DEPOTFILE`
     else
             datefich=""
     fi
     if [[ "$datefich" != "$date" ]]; then
         updatedb
         date "+%Y%m%d" > $DEPOTFILE
         locate --regex "/\.hg$" | sed 's/.hg$//' | grep -v "^/home" | grep -v "^/DOMAINE" | grep -v "^/root" >> $DEPOTFILE
     fi
```

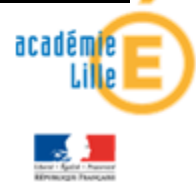

#### Vérification du commit des dépôts mercurial

• Vérification des dépôts

```
function check_repo
{
    local REPO CWD
    REPO="$1"
    CWD="$PWD"
    cd "$REPO" && \
    status=`hg status -q`
    if [[ "$status" != "" ]]; then
        echo "2 DEPOT_$REPO test=1 CRITICAL - [le depot n'est pas commite]"
    else
        echo "0 DEPOT_$REPO test=0 OK - [le depot est commite]"
    fi
    cd "$CWD"
}
```

unction check\_repo\_list

local DIR HG\_SUBDIR
DIR=`grep "^/" \$DEPOTFILE`
for HG\_SUBDIR in \$DIR; do
 check\_repo \${HG\_SUBDIR%/.hg}
done

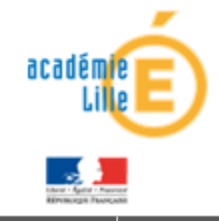

#### Résultat du lancement de l'agent Check\_MK

<<<pre><<<pre>continue Mail queue is empty <<<apt>>>> 6925 7.3 <<<logwatch>>> [[[/var/log/messages]]] [[[/var/log/auth.log]]] [[[/var/log/syslog]]] [[[/var/log/kern.log]]] <<<local>>> 0 MONIT apache2 uptime=1658040 OK - apache2 is monitored 0 MONIT sogo uptime=520882 OK - sogo is monitored 0 MONIT memcached uptime=1658039 OK - memcached is monitored Ø MONIT perdition-pop3 uptime=2339333 OK - perdition-pop3 is monitored 0 MONIT perdition-imap4 uptime=2339333 OK - perdition-imap4 is monitored 0 MONIT postfix uptime=2339332 OK - postfix is monitored 0 MONIT sshd uptime=2339333 OK - sshd is monitored O MONIT system sogo3.ac-lille.fr test=0 OK - system sogo3.ac-lille.fr is monitored 0 LOCALHOST test=0 OK - 64 bytes from sogo3.ac-lille.fr (127.0.0.1): icmp req=1 ttl=64 time=0.025 ms 0 DEPOT /etc/apache2/ test=0 OK - [le depot est commite] 0 DEPOT /home/sogo/ test=0 OK - [le depot est commite] 0 DEPOT /home/sogo/groupe collaboratif/daemon/ test=0 OK - [le depot est commite] 0 sshd-RootLogin test=0 OK - PermitRootLogin without-password

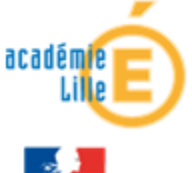

- Quelques commandes basiques:
  - ✓ check\_mk –I « host/hostgroup »
    - Découverte des nouveaux services (pour un hôte existant)
  - ✓ check\_mk –II « host/hostgroup »
    - Redécouverte complète des services (pour un nouvel hôte)
  - ✓ check\_mk –nvp « host/hostgroup »
    - Vérification en temps réel de l'inventaire
  - ✓ check\_mk –R « host/hostgroup »
    - Génération des fichiers pour Nagios + Validation de la configuration + Redémarrage de Nagios

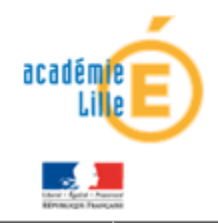

#### Supervision: Utilisation de Check-MK Capture d'Ecran (1)

#### Interface Web de Check-MK: Vue principale

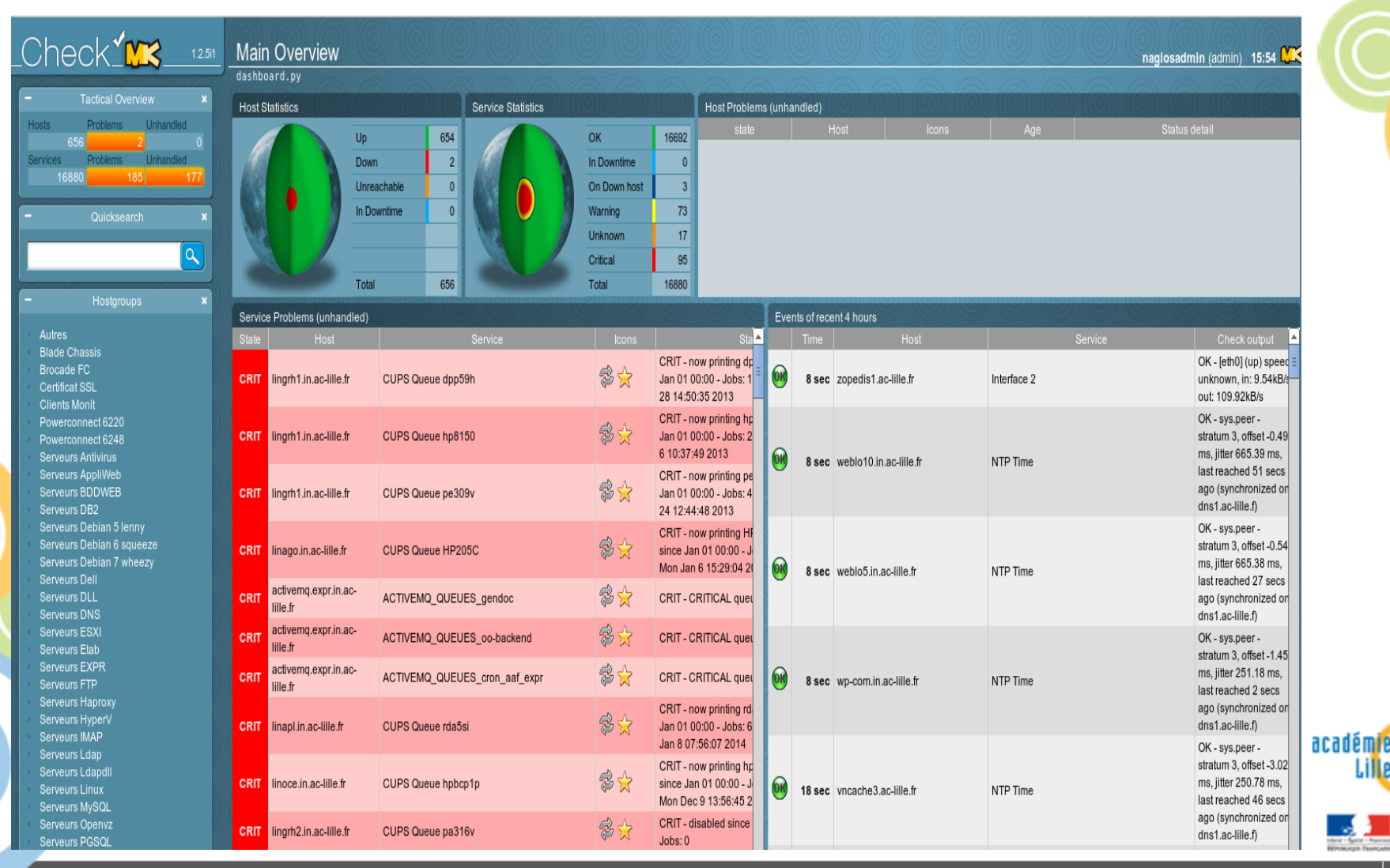

14 | 14

#### Supervision: Utilisation de Check-MK Capture d'Ecran (2)

#### Interface Web de Check-MK: Vue détaillée d'un hôte

| Iler.in.ac-IIIIe.fr |                                               |       |                                                                                                    |                     |         |                      |
|---------------------|-----------------------------------------------|-------|----------------------------------------------------------------------------------------------------|---------------------|---------|----------------------|
| State               | Service                                       | lcons | Status detail                                                                                                    | Age                 | Checked | Perf-O-Meter         |
| ок                  | Check_MK                                      | S 🖈   | OK - Agent version 1.2.5i1, execution time 15.0 sec                                                                                                    | 30 hrs              | 71 sec  | 15.0s                |
| ок                  | CPU load                                      | \$ 😒  | OK - 15min load 0.05 at 8 CPUs                                                                                                    | 2013-09-18 12:32:44 | 56 sec  | 0.0                  |
| ок                  | CPU utilization                               | \$ 🔶  | OK - user: 0.6%, system: 0.3%, wait: 0.0%                                                                                                    | 2014-01-17 08:44:26 | 56 sec  | 0%                   |
| WARN                | DellMaintenance                               | 충 🚖   | WARN - WARNING - le serveur n'est plus maintenu depuis -467 jours. Type : PowerEdge 2950 <a href="@&lt;br&gt;~ck=anavml&amp;servicetag=2GTT63J">TAG : 2GTT63J</a> | 2014-01-17 08:44:26 | 56 sec  |                      |
| ок                  | fs_/                                          | i 🖓 😒 | OK - 75.7% used (5.82 of 7.7 GB), (levels at 90.00/95.00%), trend: +436.22kB / 24 hours                                                                           | 2014-01-26 12:09:21 | 56 sec  | 75.67%               |
| ок                  | fs_/boot                                      | 🕏 ☆   | OK - 38.8% used (0.07 of 0.2 GB), (levels at 90.00/95.00%), trend: -0.04B / 24 hours                                                                              | 2013-09-18 12:32:44 | 56 sec  | <mark>3</mark> 8.78% |
| CRIT                | fs_/mnt/DLL                                   | 🕏 ☆   | CRIT - 97.2% used (239.22 of 246.1 GB), (levels at 90.00/95.00%), trend: +2.82GB / 24 hours                                                                       | 10 hrs              | 56 sec  | 97.21%               |
| ок                  | Interface 2                                   | 🕏 ☆   | OK - [eth0] (up) MAC: 00:15:17:48:c8:38, 1GBit/s, in: 52.65B/s, out: 77.92B/s                                                                                     | 2014-01-17 08:44:26 | 56 sec  | 0.0% 0.0%            |
| CRIT                | Interface 3                                   | 📚 ☆   | CRIT - [eth1] (down) CRIT MAC: 00:15:17:48:c8:39, assuming 1GBit/s                                                                                                | 53 min              | 56 sec  |                      |
| ок                  | Interface 6                                   | 🕏 🚖   | OK - [eth4] (up) MAC: 00:1d:09:05:c5:79, 1GBit/s, in: 5.06kB/s, out: 15.15kB/s                                                                                    | 2014-01-17 08:44:26 | 56 sec  | 0.0% 0.0%            |
| ок                  | Kernel Context Switches                       | 🕏 🚖   | OK - 346/s in last 60 secs                                                                                                    | 2014-01-17 08:44:26 | 56 sec  | 346.5/s              |
| ок                  | Kernel Major Page Faults                      | ê 🔶   | OK - 0/s in last 60 secs                                                                                                    | 2014-01-17 08:44:26 | 56 sec  | 0.0/s                |
| ок                  | Kernel Process Creations                      | 🕏 🚖   | OK - 7/s in last 60 secs                                                                                                    | 2014-01-17 08:44:26 | 56 sec  | 7.3/s                |
| ок                  | LOCALHOST                                     | 🕏 ☆   | OK - 64 bytes from localhost (127.0.0.1): icmp_seq=1 ttl=64 time=0.029 ms                                                                                         | 2014-01-17 08:44:26 | 56 sec  |                      |
| ок                  | LOG /var/log/messages                         | Ş 🚵   | OK - no error messages                                                                                                    | 30 hrs              | 56 sec  |                      |
| ок                  | Memory used                                   | 🕏 ☆   | OK - 1.08 GB used (1.08 RAM + 0.00 SWAP + 0.01 Pagetables, this is 4.6% of 23.46 RAM), 0.0 mapped, 0.4 committed                                                  | 2014-01-17 08:44:26 | 56 sec  | 4%                   |
| ок                  | Mount options of /                            | P)    | OK - mount options exactly as expected                                                                                                    | 2014-01-17 08:44:26 | 56 sec  |                      |
| ок                  | Mount options of /boot                        | C.    | OK - mount options exactly as expected                                                                                                    | 2014-01-17 08:44:26 | 56 sec  |                      |
| ок                  | Mount options of /mnt/DLL                     | C.    | OK - mount options exactly as expected                                                                                                    | 2014-01-17 08:44:26 | 56 sec  |                      |
| CRIT                | Multipath<br>36000d310002a4700000000000000034 | ¢.    | CRIT - (dll-cplt) broken paths: 10:0:0:1(sdj)                                                                                                    | 51 min              | 56 sec  |                      |
| ок                  | NTP Time                                      | 🕏 ☆   | OK - sys.peer - stratum 3, offset -1.96 ms, jitter 0.48 ms, last reached 668 secs ago (synchronized on dns1.ac-lille.f)                                           | 2014-01-10 02:11:46 | 56 sec  | -2.0 ms              |
| ок                  | Number of threads                             | ê 対   | OK - 424 threads                                                                                                    | 2013-09-18 12:32:44 | 56 sec  | 42 <mark>4</mark>    |
| ок                  | OM_Battery_probe_0                            | 🕏 🚖   | OK - [System Board CMOS Battery] is Good                                                                                                    | 2014-01-17 08:44:26 | 56 sec  |                      |
| ок                  | OM_Chassis_fan_0                              | 🕏 ☆   | OK - [System Board FAN 1 RPM] reading: 7800 RPM                                                                                                    | 2014-01-17 08:44:26 | 56 sec  |                      |
| ок                  | OM_Chassis_fan_1                              | 🕏 🚖   | OK - [System Board FAN 2 RPM] reading: 7875 RPM                                                                                                    | 2014-01-17 08:44:26 | 56 sec  |                      |
| ок                  | OM_Chassis_fan_2                              | \$ 🔶  | OK - [System Board FAN 3 RPM] reading: 7800 RPM                                                                                                    | 2014-01-17 08:44:26 | 56 sec  |                      |
| ок                  | OM_Chassis_fan_3                              | \$ 🔶  | OK - [System Board FAN 4 RPM] reading: 7875 RPM                                                                                                    | 2014-01-17 08:44:26 | 56 sec  |                      |
| ок                  | OM_Connector_0                                | 🕏 ☆   | OK - [SAS Port RAID Mode] on controller 0 is Ready                                                                                                    | 2014-01-17 08:44:26 | 56 sec  |                      |
| ок                  | OM_Connector_1                                | 🕏 🚖   | OK - [SAS Port RAID Mode] on controller 0 is Ready                                                                                                    | 2014-01-17 08:44:26 | 56 sec  |                      |
| ок                  | OM_Controller_0                               | \$ 🚖  | OK - [PERC 5/i Integrated] is Ready                                                                                                    | 2014-01-17 08:44:26 | 56 sec  |                      |
| ок                  | OM_Enclosure_0:0:0                            | \$ 🚖  | OK - [Backplane] on controller 0 is Ready                                                                                                    | 2014-01-17 08:44:26 | 56 sec  |                      |
| ок                  | OM_Logical_Drive_/dev/sda                     | 🕏 ☆   | OK - [RAID-5, 836.63 GB] is Ready                                                                                                    | 2014-01-17 08:44:26 | 56 sec  |                      |

académie

- Livestatus: Broker qui fournit l'état des hôtes et des services supervisés par Nagios
- Utilise une socket UNIX
  - $\checkmark$  Pas de stockage en base : Gain de performance
- Accès direct aux données sans écriture disque
- Plus de 50000 services récupérés < 2 secondes</li>

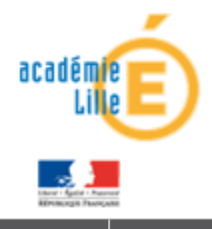

- Console de supervision de Check-MK
- Permet d'agréger plusieurs systèmes de monitoring indépendants (Nagios / Shinken)
- Utilise Livestatus pour accéder aux données dans l'interface Web
- Interface intuitive et rapide

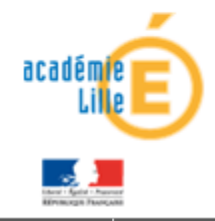

• Utilisé depuis 2 ans au Rectorat de LILLE

#### • Avant Check-MK :

- ✓ 600 serveurs monitorés et environ 2000 services testés
- Environ 20 minutes pour que Nagios fasse les tests de supervision sur l'ensemble des serveurs

#### • Avec Check-MK:

- ✓ 600 serveurs monitorés et près de 17000 services testés!
- Environ 5 minutes pour que Nagios fasse les tests de supervision sur l'ensemble des serveurs
- Plus de 8 fois plus de services testés et pourtant les ressources CPU utilisées sur le serveur Nagios ont baissées significativement

Liens Web

- Lien du site officiel de Check-MK :
- ✓ http://mathias-kettner.de/check\_mk.html

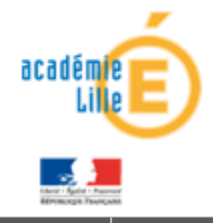

## Des Questions ?

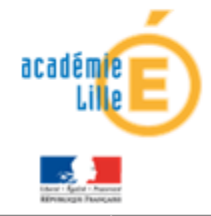

Nicolas JAMIN – DSI de l'Académie de LILL

4/02/2014 | 20